Para colocar a Loja Virtual em produção é necessário adicionar um **Domínio de complemento** no cPanel antes de prosseguir com as configurações, caso o link da loja durante a etapa de desenvolvimento termine com **futurasistemas.com.br**.

Para adicionar um *Domínio de Complemento*, acesse o seguinte tutorial:

Como Configurar Domínio de Complemento no cPanel?

Com o domínio já configurado, acesse o **Painel Administrativo** da sua loja virtual e acesse o seguinte caminho: **Sistema > Configurações> Opção Editar > Servidor**, conforme mostra a imagem abaixo:

|                                       | - T                                                                             |                             | 🔒 Você está conectado como futura |  |
|---------------------------------------|---------------------------------------------------------------------------------|-----------------------------|-----------------------------------|--|
| Painel de controle Catálogo Extensões | Vendas Sistema                                                                  | Relatórios Ajuda Meus Dados | Ver sua loja Sair                 |  |
| Principal :: Configurações            | 2 Configuraçã                                                                   | jes                         |                                   |  |
| 💥 Configurações                       | Design (apa<br>Usuários                                                         | arência) ►                  |                                   |  |
| Loja                                  | URL da Loj Localização                                                          | • •                         | Ação                              |  |
| Mega Chens (Default)                  | Mega Chens (Default) http://darthrevan.futurasistemas.com.br:8080/demonstracao/ |                             |                                   |  |

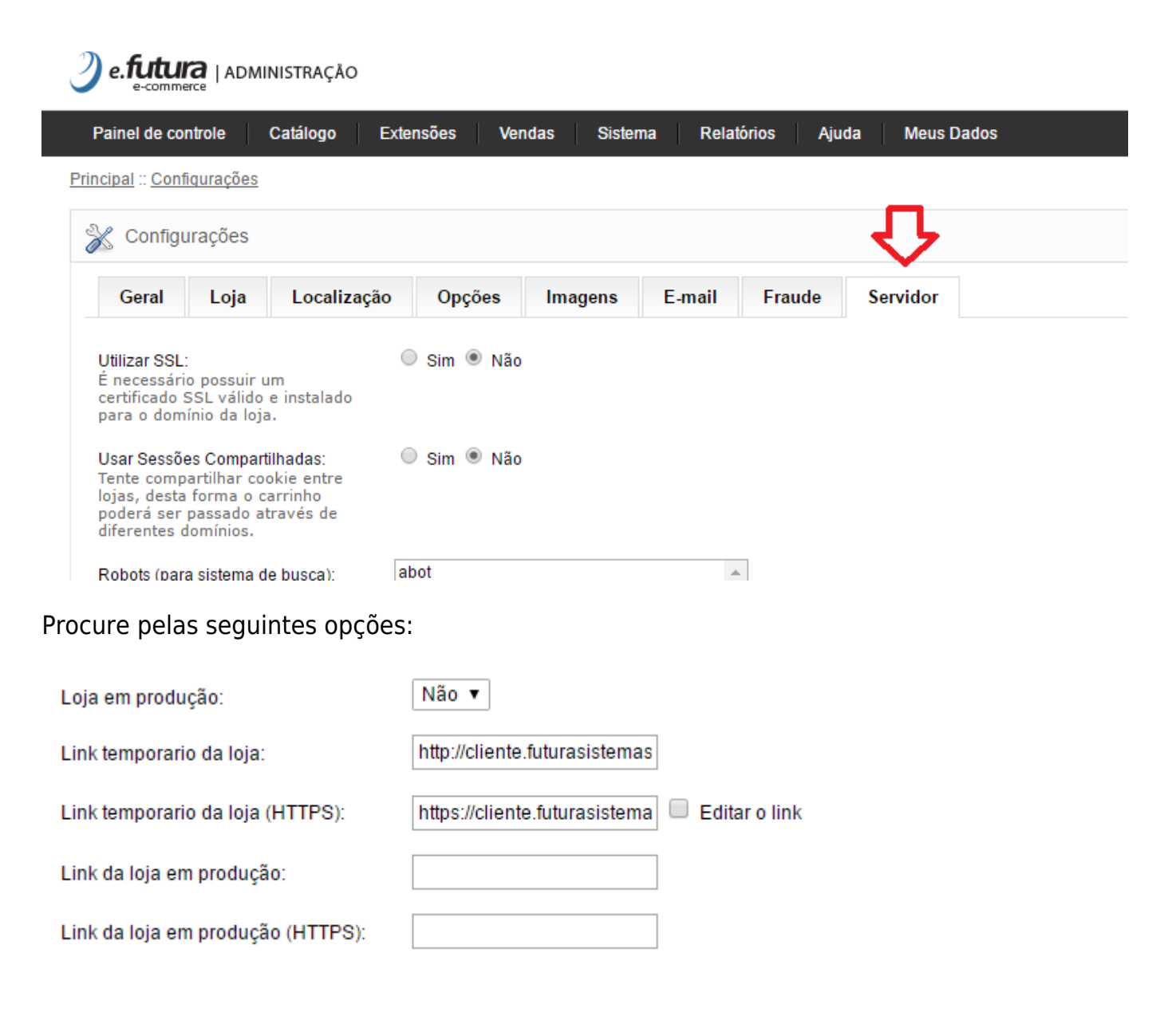

## **OBSERVAÇÕES:**

×

**1**<sup>a</sup> A opção "Loja em produção" deverá estar como "não" durante toda a etapa de desenvolvimento.

2º Os campos *Link temporário da loja* e *Link temporário da loja (HTTPS)* não devem ser alterados, pois são os links da loja em desenvolvimento, são gerados automaticamente.

3º O domínio que ira utilizar na loja virtual deverá estar devidamente configurado como foi

citado no início no manual (Domínio de complemento).

## Colocando a Loja em Produção:

Caso todas as configurações da loja já estejam corretas, já é possível colocar a mesma em produção. Para isso siga as etapas a seguir:

Primeiramente no campo *Link da loja em produção* deverá ser digitado o endereço da sua loja com http:// no início e terminando com /, por exemplo:

www.minhaloja.com.br ficaria http://www.minhaloja.com.br/ como mostra a imagem abaixo:

Link da loja em produção:

http://www.cliente.com.br/

O campo *Link da loja em produção (HTTPS)* será preenchido automaticamente. Caso isso não ocorra, copie o endereço cadastrado no passo anterior e cole no campo se atentando em mudar *http://* por *https://* como mostrado na próxima figura:

| Lin | k da loja em produção (HTTPS):    | https://www.cliente.com.br/                   |
|-----|-----------------------------------|-----------------------------------------------|
| Ao  | final do preenchimento, os o      | dados deverão estar da seguinte forma:        |
|     | sera armazendo os logs de erros.  |                                               |
|     | Loja em produção:                 | Não ▼                                         |
|     | Link temporario da loja:          | http://cliente.futurasistemas                 |
|     | Link temporario da loja (HTTPS):  | https://cliente.futurasistema 🔲 Editar o link |
|     | Link da loja em produção:         | http://www.cliente.com.br/                    |
|     | Link da loja em produção (HTTPS): | https://www.cliente.com.br/                   |

Se todas as configurações estiverem corretas, no campo *Loja em produção*, selecione *Sim*:

Como Configurar Loja Virtual em Produção (No Ar)? | 3

×

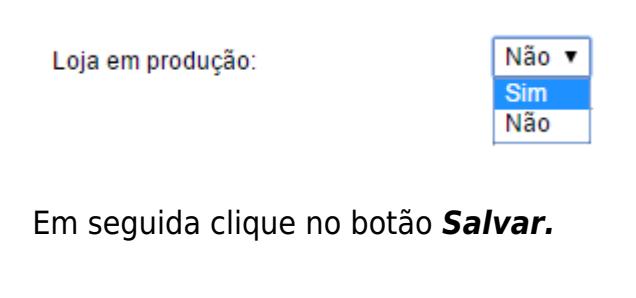

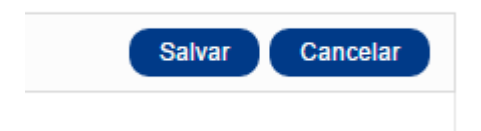

×

É importante ressaltar que enquanto a loja estiver em desenvolvimento ("Loja em produção: Não") só é possível ver a loja virtual quando estiver logado no painel administrativo, caso contrário será apresentada a seguinte tela:

| Seja bem vindo, visitante! Você po                                                          | de entrar ou criar uma conta. |               | <ul> <li>Lista de desejos (0)</li> </ul> | <ul> <li>Finalizar pedido</li> </ul> | 🔓 Entrar        |  |  |
|---------------------------------------------------------------------------------------------|-------------------------------|---------------|------------------------------------------|--------------------------------------|-----------------|--|--|
| 2 e.futura                                                                                  |                               | Busca         | r                                        | 📜 O ITEM(S)                          | Q<br>- R\$ 0,00 |  |  |
|                                                                                             |                               |               |                                          |                                      |                 |  |  |
|                                                                                             |                               |               |                                          |                                      |                 |  |  |
|                                                                                             |                               |               |                                          |                                      |                 |  |  |
|                                                                                             |                               |               |                                          |                                      |                 |  |  |
| NO MOMENTO, NOSSA LOJA ESTÁ EM DESENVOLVIMENTO.<br>POR FAVOR, VISITE-NOS NOVAMENTE EM RREVE |                               |               |                                          |                                      |                 |  |  |
|                                                                                             |                               |               |                                          |                                      |                 |  |  |
|                                                                                             |                               |               |                                          |                                      |                 |  |  |
|                                                                                             |                               |               |                                          |                                      |                 |  |  |
|                                                                                             |                               |               |                                          |                                      |                 |  |  |
|                                                                                             |                               |               |                                          |                                      |                 |  |  |
| INFORMAÇÃO                                                                                  | ATENDIMENTO                   | MINHA CONTA   | <u> </u>                                 | (11) 9999-9999                       |                 |  |  |
| O Sobre nós                                                                                 | Contate-nos     Devoluções    | O Minha Conta |                                          | Endoroco                             |                 |  |  |
|                                                                                             |                               |               |                                          |                                      |                 |  |  |
|                                                                                             |                               |               |                                          |                                      |                 |  |  |

Como Configurar Loja Virtual em Produção (No Ar)? | 4